## BỘ GIÁO DỤC VÀ ĐÀO TẠO **TRƯỜNG ĐẠI HỌC VINH**

## CỘNG HOÀ XÃ HỘI CHỦ NGHĨA VIỆT NAM Độc lập - Tự do - Hạnh phúc

# HƯỚNG DẫN

## Thực hiện đánh giá, xếp loại hàng tháng đối với viên chức và người lao động Trường Đại học Vinh tại cổng thông tin cán bộ (canbo.vinhuni.edu.vn)

#### 1. Tự đánh giá xếp loại cá nhân Bước 1. Đăng nhập cổng thông tin cán bộ

- Truy cập theo đường link <u>https://canbo.vinhuni.edu.vn/</u>, hoặc đăng nhập cổng thông tin cán bộ từ trang chủ <u>https://vinhuni.edu.vn/trang-chu.html</u> và đăng nhập bằng tài khoản @vinhuni.edu.vn

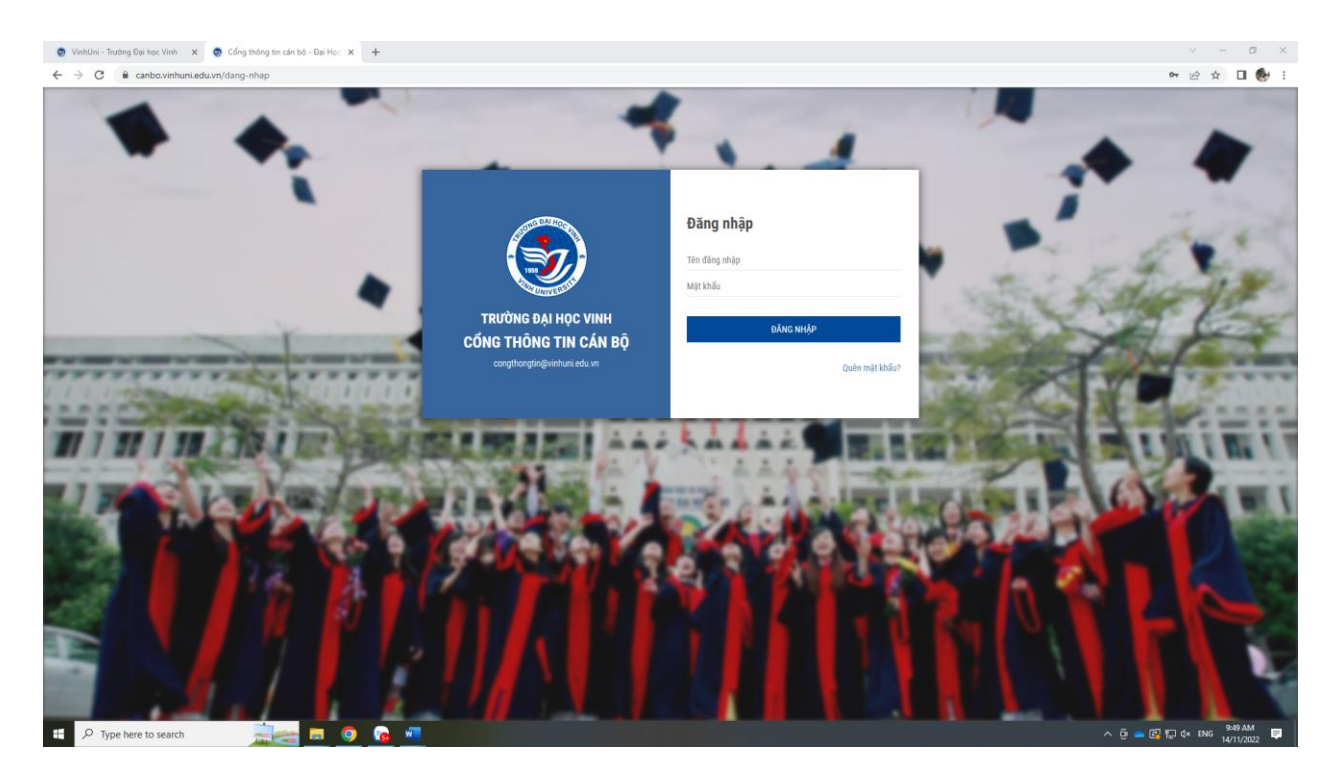

Bước 2: Tại Trang chủ Cổng thông tin cán bộ, chọn mục Đánh giá xếp loại

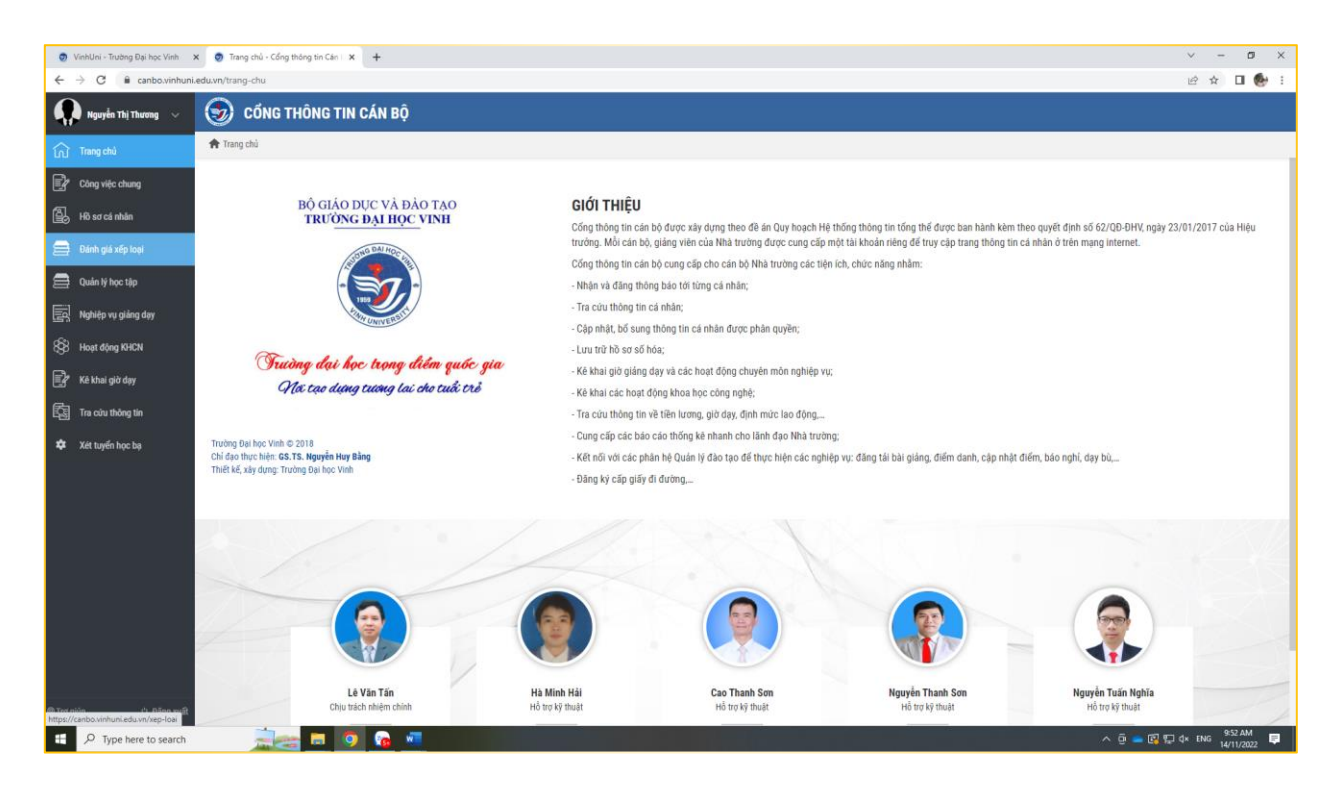

Tại mục Đánh giá xếp loại chọn Đánh giá xếp loại tháng cá nhân

| <ul> <li>VinhUni - Trường Đại học Vinh</li> <li>C - B, canho vinhun</li> </ul> | x 💿 Đánh giá xếp loại - Cổng tháng : 🗙 🕂 | +                                   |                               |                                       |                                | v - a x |
|--------------------------------------------------------------------------------|------------------------------------------|-------------------------------------|-------------------------------|---------------------------------------|--------------------------------|---------|
| Nguyễn Thị Thương 🗸                                                            | 😨 CỔNG THÔNG TIN CÁ                      | N BỘ                                |                               |                                       |                                |         |
| រា Trang chú                                                                   | 🕈 Trang chủ 🗢 Đánh giả xếp loại          |                                     |                               |                                       |                                |         |
| Công việc chung                                                                | ПО                                       | ПО                                  | ПО                            | ПО                                    | ПО                             |         |
| 🗿 Hồ sơ cá nhân                                                                | öŏ                                       | õõ                                  | õõ                            | őő                                    | õõ                             |         |
| 🚔 Đánh giá xếp loại                                                            | Đánh giá xếp loại tháng cả nhân          | Đảnh giá xếp loại tháng Toàn trường | Đánh giả xếp loại năm cá nhân | Đánh giả xếp loại nằm tại Toàn trường | Đánh giá xếp loại năm mẫu biểu |         |
| 🚍 Quản lý học tập                                                              |                                          |                                     |                               |                                       |                                |         |
| Nghiệp vụ giảng dạy                                                            |                                          |                                     |                               |                                       |                                |         |
| 🛞 Hoạt động KHCN                                                               |                                          |                                     |                               |                                       |                                |         |
| 📝 Kê khai giờ dạy                                                              | 2001                                     |                                     |                               |                                       |                                |         |
| 🕅 Tra cứu thông tin                                                            | A land                                   |                                     |                               |                                       |                                |         |
| 🗱 Xét tuyến học bạ                                                             | XXXX THE                                 |                                     |                               |                                       |                                |         |
|                                                                                |                                          |                                     |                               |                                       |                                |         |
|                                                                                |                                          |                                     |                               |                                       |                                |         |
|                                                                                |                                          |                                     |                               |                                       |                                |         |
|                                                                                |                                          |                                     |                               |                                       |                                |         |
|                                                                                | 11                                       |                                     |                               |                                       |                                |         |
|                                                                                | 1                                        |                                     |                               |                                       |                                |         |
|                                                                                |                                          |                                     |                               |                                       |                                |         |
| Mittory/inine the Biggerund<br>https://canbo.vinhuni.edu.vn/xep-loai/xep       | o-loai-nam-ca-nhan                       | /                                   |                               |                                       |                                | 953 AM  |

Click chuột "Đánh giá tháng ..." để chọn tháng cần ĐGXL

| ٩    | CỔN               | G TH    | ÔNG T                    | TIN CÁ          | N BỘ       |                               |               |     |         |   |                        |
|------|-------------------|---------|--------------------------|-----------------|------------|-------------------------------|---------------|-----|---------|---|------------------------|
| n Tr | ang chú<br>và tên | Dá      | nh giá xếp<br>yễn Thị Th | urong           | 🌣 Đánh (   | giá xếp loại                  | tháng cá nhân | Năm | 2023    | * | Đánh giá tháng 01/2023 |
| TT   | Tháng xế          | íp loại | Cá<br>nhân<br>xếp        | Đơn vị<br>cấp 2 | Kết<br>quả | Tính<br>Iương<br>cho<br>tháng | Trạng thái    |     | Ghi chú |   | #                      |
|      |                   |         |                          |                 |            |                               |               |     |         |   |                        |

Bước 3: Lần lượt tiến hành đánh giá, chọn mức xếp loại cho các tiêu chí cụ thể tại các mẫu phiếu tương ứng với mỗi viên chức và người lao động đã được quy định.

| <b>&gt;</b> | CŐN                                                               | G THÔNG TIN (                         | CÁN BỘ                                   |                          |                                                            |          |            |  |  |  |
|-------------|-------------------------------------------------------------------|---------------------------------------|------------------------------------------|--------------------------|------------------------------------------------------------|----------|------------|--|--|--|
| 🕈 Tra       | ang chủ                                                           | Đánh giá xếp loại                     | Dánh giá xếp loại tháng cá nhâr          | l.                       |                                                            |          |            |  |  |  |
| Ηọ          | và tên                                                            | Nguyễn Thị Thương                     | 2023                                     | V Đánh giả tháng 01/2023 |                                                            |          |            |  |  |  |
| I. Đ        | PHIỀU ĐÁNH GIÁ VÀ XẾP LOẠI THÁNG CÁN BỘ HÀNH CHÍNH<br>(Biểu Mau2) |                                       |                                          |                          |                                                            |          |            |  |  |  |
| TT          |                                                                   |                                       |                                          | Diễn giải                |                                                            | Đánh giá | Minh chứng |  |  |  |
| 1           | Thực hiệr                                                         | n công tác chuyên môn (Đơ             | Đơn vị tự xây dựng bộ tiêu chí KPI để cụ | thể hoá các tiêu chí k   | hi đánh giá)                                               | B ~      |            |  |  |  |
| 1,1         | Mức A                                                             |                                       |                                          |                          |                                                            |          |            |  |  |  |
|             | Hoàn thàr<br>thành vượ                                            | nh 100% nhiệm vụ, công việ<br>rt mức. | việc cụ thể được giao đảm bảo đúng tiếr  | độ, chất lượng, hiệu q   | uả cao, trong đó ít nhất 50% nhiệm vụ, công việc hoàn      |          |            |  |  |  |
| 1,2         | Mức B                                                             |                                       |                                          |                          |                                                            |          |            |  |  |  |
|             | Hoàn thàr                                                         | nh 100% nhiệm vụ, công vi             | việc cụ thể được giao đảm bảo đúng tiếr  | độ, chất lượng, hiệu q   | uả.                                                        |          |            |  |  |  |
| 1,3         | Mức C                                                             |                                       |                                          |                          |                                                            |          |            |  |  |  |
|             | Hoàn thài<br>công tác.                                            | nh nhiệm vụ, công việc cụ t           | ı thể được giao không đúng hạn, hoặc cơ  | ó 02 lần không hoàn th   | ành kế hoạch công tác được giao; hoặc 03 lần sai sót trong |          |            |  |  |  |
| 1,4         | Mức D                                                             |                                       |                                          |                          |                                                            |          |            |  |  |  |

Tải file minh chứng hoặc chèn link minh chứng cho các mức xếp loại tại các tiêu chí (nếu có).

Lưu ý: riêng minh chứng cho phần "Các đóng góp khác" là bắt buộc do đây là điều kiện để xếp loại A).

Bước 4: Sau khi hoàn thành chọn mức xếp loại tất cả các tiêu chí, click chuột vào mục "Đánh giá kết quả xếp loại" để tự đánh giá mức xếp loại tháng.

| 3      | CỔNG THÔ                                                                                 | Độ TIN CấN Độ<br>Đánh giá kết quả xếp loại                                     |               | ×             |                                                    |   |   |   |
|--------|------------------------------------------------------------------------------------------|--------------------------------------------------------------------------------|---------------|---------------|----------------------------------------------------|---|---|---|
| 📌 Tr   | ang chủ 🗘 Đánh<br>Trường dòn vị.                                                         | Đánh giá                                                                       |               |               |                                                    |   |   |   |
| 3,4    | Mức D                                                                                    | Loại B                                                                         |               | ~             |                                                    |   |   |   |
|        | <ul> <li>Có 03 lân trở lên có<br/>ngoài Trường; hoặc c<br/>của Trưởng đơn vị.</li> </ul> | Ý kiến                                                                         |               |               | m vị, cá nhân trong và<br>J chấp hành sự phân công |   |   |   |
|        | <ul> <li>Hoặc có tác phong,</li> <li>Hoặc có 02 vi phạm</li> </ul>                       | (Nếu có vướng mắc về mức xếp loại, thầy/cô vui lòng liên hệ với phòng T        | CCB)          |               |                                                    |   |   |   |
| 4      | Học tập, bồi dưỡng c                                                                     | 🗙 Đống                                                                         |               | Lưu lại       |                                                    | A | ~ |   |
|        | Tích cực học tập và b                                                                    | c<br>ồi dưỡng để nâng cao trình độ chuyên môn, nghiệp vụ, năng lực công tác đi | áp ứng yêu    | cầu nhiệm vụ. |                                                    |   |   |   |
|        | Hoàn thành các khoá                                                                      | tập huấn, đào tạo được Nhà trường cử tham gia (nếu có).                        |               |               |                                                    |   |   |   |
| II. C  | ÁC ĐÓNG GÓP KHÁC ( <del>i</del>                                                          | )îêu kiện để xếp loại A)                                                       |               |               |                                                    |   |   | ÷ |
| тт     |                                                                                          | Diễn giải                                                                      | Minh<br>chứng |               | Ghi chú                                            |   |   | # |
| III. C | XÁ NHÂN TỰ XẾP LOẠI                                                                      |                                                                                |               |               |                                                    |   |   |   |

Chọn lưu kết quả.

# Bước 5: Chuyển nộp phiếu

Sau khi hoàn thành các bước trên, kết quả đánh giá xếp loại đã được hệ thống ghi nhận thì tiến hành chọn "Chuyển nộp phiếu"

| ño 🕼              | NG THÔNG TIN CÁN BÔ                                                                      |                                                                                                    | <u> </u>                                                |                                                   |     |         |
|-------------------|------------------------------------------------------------------------------------------|----------------------------------------------------------------------------------------------------|---------------------------------------------------------|---------------------------------------------------|-----|---------|
| 9 00              |                                                                                          | Thông báo                                                                                                    |                                                         |                                                   |     |         |
| Trang chủ         | 🗘 Đánh giá xếp loại 🛛 🌣 Đánh                                                             | Váo chuyển dữ liệu?                                                                                                    |                                                         |                                                   |     |         |
| - Có 02           | 2 lần có tác phong, thái độ khỏng đúng m                                                 | Xac chuyen du liệu?                                                                                                    |                                                         | ngoài Trường.                                     |     |         |
| - Hoặc            | có 02 lần vi phạm nội quy của đơn vị, qu                                                 |                                                                                                    | Đồng ý                                                  | Hủy ng đơn vị.                                    |     |         |
| .4 Mức D          | )                                                                                        |                                                                                                    |                                                         |                                                   |     |         |
| - Có 03<br>quy ch | 3 lần trở lên có tác phong, thái độ không đ<br>lễ, quy định của Trường, đơn vị nhưng chư | lúng mực khi tiếp xúc giải quyết công việc hoặc không phối hợp cô<br>ra đến mức bị xử lý kỷ luật; hoặc không chấp hành sự phân công củ | ng tác với các đơn vị, cá nhân tro<br>la Trưởng đơn vị. | ng và ngoài Trường; hoặc có 03 lần trở lên vi phạ | n   |         |
| - Hoặc            | có tác phong, thái độ làm việc chưa đúng                                                 | g quy định, gây ảnh hưởng xấu đến uy tin của Trường.                                                                                   |                                                         |                                                   |     |         |
| - Hoặc            | : có 02 vi phạm quy định ở mức C.                                                        |                                                                                                    |                                                         |                                                   |     |         |
| Học tậ            | ip, bồi đưỡng chuyên môn, ứng dụng côn                                                   | g nghệ tin học và ngoại ngữ                                                                                                    |                                                         |                                                   | A ~ | Tái tệp |
| Tích cụ           | ực học tập và bồi dưỡng để năng cao trình                                                | h độ chuyên môn, nghiệp vụ, năng lực công tác đáp ứng yêu cầu nh                                                                       | iệm vụ.                                                 |                                                   |     |         |
| Hoàn t            | thành các khoá tập huấn, đào tạo được Ni                                                 | hà trường cử tham gia (nếu có).                                                                                                    |                                                         |                                                   |     |         |
| ÁC ĐÓNG G         | SÓP KHÁC                                                                                 |                                                                                                    |                                                         |                                                   |     |         |
| т                 |                                                                                          | Diễn giải                                                                                                    | Minh<br>chứng                                           | Ghi chú                                           |     |         |
| ự nhận xé         | ÉT, XẾP LOẠI CHẤT LƯỢNG                                                                  |                                                                                                    |                                                         |                                                   |     |         |
| ự xếp loại c      | chất lượng                                                                               |                                                                                                    |                                                         | Chức năng                                         |     |         |
|                   |                                                                                          |                                                                                                    |                                                         |                                                   |     |         |

Click "Đồng ý" để lưu lại kết quả và chuyển dữ liệu để được phê duyệt.

Lưu ý: Trước khi được các cấp có thẩm quyền phê duyệt kết quả ĐGXL, viên chức, người lao động có thể click "Thu hồi phiếu" để điều chỉnh quá trình ĐGXL tại phiếu cá nhân của mình.

2. Trưởng đơn vị cấp 2,3 thẩm định phiếu và đánh giá xếp loại viên chức, người lao động trong đơn vị

2.1. Đối với các đơn vị cấp 2 không có đơn vị cấu thành và các đơn vị cấp 3 *Bước 1. Đăng nhập cổng thông tin cán bộ* 

- Truy cập theo đường link <u>https://canbo.vinhuni.edu.vn/</u>, hoặc đăng nhập cổng thông tin cán bộ từ trang chủ <u>https://vinhuni.edu.vn/trang-chu.html</u> và đăng nhập bằng tài khoản @vinhuni.edu.vn

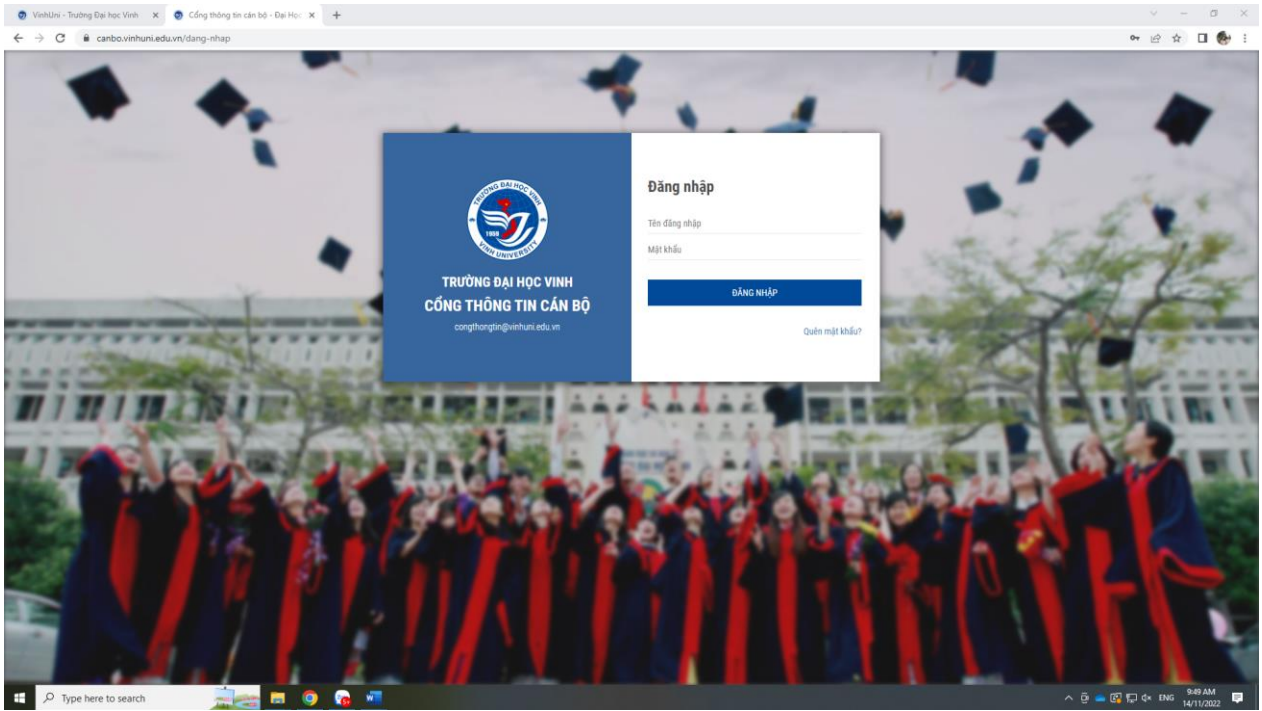

# *Bước 2: Tại Trang chủ Cổng thông tin cán bộ, chọn mục Đánh giá xếp loại* Tại mục Đánh giá xếp loại:

- Chọn mục Đánh giá xếp loại tháng tại Đơn vị cấp 3 (đối với các đơn vị có đơn vị cấu thành)

- Chọn mục Đánh giá xếp loại tháng tại Đơn vị cấp 2 đối với những đơn vị không có đơn vị cấu thành

| ang chủ 🛛 🗢 Đánh giá xếp | loại 🌣 Đán                                                                                                    | h giả xếp loại tháng tại Đơn vị cấp                                                                                                    | 2                                                                                                    |                                                                                                    |                                                                                                    |                                                                                                    |                                                                                                    |                                                                                                    |                                                                                                    |                                                                                                    |                                                                                                    |                                                                                                    |
|--------------------------|----------------------------------------------------------------------------------------------------|----------------------------------------------------------------------------------------------------|----------------------------------------------------------------------------------------------------|----------------------------------------------------------------------------------------------------|----------------------------------------------------------------------------------------------------|----------------------------------------------------------------------------------------------------|----------------------------------------------------------------------------------------------------|----------------------------------------------------------------------------------------------------|----------------------------------------------------------------------------------------------------|----------------------------------------------------------------------------------------------------|----------------------------------------------------------------------------------------------------|----------------------------------------------------------------------------------------------------|
| vị cấp 2                 |                                                                                                    |                                                                                                    |                                                                                                    | Đơn vị cấp 3                                                                                                    |                                                                                                    |                                                                                                    |                                                                                                    |                                                                                                    |                                                                                                    |                                                                                                    | Tháng                                                                                                    | Năm                                                                                                    |
| hòng Tổ chức Cán bộ      |                                                                                                    |                                                                                                    | ~                                                                                                    | Tất cả                                                                                                    |                                                                                                    |                                                                                                    |                                                                                                    |                                                                                                    |                                                                                                    | ~                                                                                                    | 2 ~                                                                                                    | 2023 ~                                                                                                    |
|                          |                                                                                                    |                                                                                                    |                                                                                                    |                                                                                                    | Kết quả đánh giá                                                                                                    |                                                                                                    |                                                                                                    |                                                                                                    |                                                                                                    | XL                                                                                                    |                                                                                                    |                                                                                                    |
| Họ và tên                | Mã cán bộ                                                                                                    | Ngạch viên chức                                                                                                    |                                                                                                    | Chức vụ                                                                                                    | Cá nhân                                                                                                    | Đơn vị<br>cấp 2                                                                                                    | Kết quả                                                                                                    | Lý do                                                                                                    | Trạng thái                                                                                                    | tháng<br>1/2023                                                                                                    | Đơn vị                                                                                                    | #                                                                                                    |
| Hà Văn Ba                | 1713                                                                                                    | Chuyển viên chính                                                                                                    |                                                                                                    |                                                                                                    |                                                                                                    |                                                                                                    |                                                                                                    |                                                                                                    | Cá nhân chưa nộp phiếu                                                                                                    |                                                                                                    | Tổ chức Cán b                                                                                                    | 0 Chi tiết                                                                                                    |
| Phan Thị Giang           | 1949                                                                                                    | Kỹ thuật viên                                                                                                    |                                                                                                    |                                                                                                    |                                                                                                    |                                                                                                    |                                                                                                    |                                                                                                    | Cá nhân chưa nộp phiếu                                                                                                    |                                                                                                    | Tổ chức Cán b                                                                                                    | Ô Chi tiết                                                                                                    |
| Nguyễn Thị Xuân Lộc      | 1714                                                                                                    | Chuyên viên chính                                                                                                    | Phó 1                                                                                                    | rưởng phòng                                                                                                    |                                                                                                    |                                                                                                    |                                                                                                    |                                                                                                    | Cá nhân chưa nộp phiếu                                                                                                    |                                                                                                    | Tổ chức Cán b                                                                                                    | 0 Chi sét                                                                                                    |
| Phạm Đình Mạnh           | 1715                                                                                                    | Chuyên viên                                                                                                    |                                                                                                    |                                                                                                    |                                                                                                    |                                                                                                    |                                                                                                    |                                                                                                    | Cá nhân chưa nộp phiếu                                                                                                    |                                                                                                    | Tổ chức Cán bi                                                                                                    | ô Chi tiết                                                                                                    |
| Thiều Đình Phong         | 1518                                                                                                    | Giảng viên chính (Hang II)                                                                                                    | Trưởi                                                                                                    | ng Phòng                                                                                                    |                                                                                                    |                                                                                                    |                                                                                                    |                                                                                                    | Cá nhân chưa nộp phiếu                                                                                                    |                                                                                                    | Tổ chức Cán bi                                                                                                    | Ô Chi sết                                                                                                    |
| Nguyễn Thị Thương        | 2054                                                                                                    | Chuyên viên                                                                                                    |                                                                                                    |                                                                                                    |                                                                                                    |                                                                                                    |                                                                                                    |                                                                                                    | Cá nhân chưa nộp phiếu                                                                                                    |                                                                                                    | Tổ chức Cán bi                                                                                                    | ô Chi tiết                                                                                                    |
| Phạm Thị Thanh Vân       | 2439                                                                                                    | Chuyên viên                                                                                                    |                                                                                                    |                                                                                                    |                                                                                                    |                                                                                                    |                                                                                                    |                                                                                                    | Cá nhân chưa nộp phiếu                                                                                                    |                                                                                                    | Tổ chức Cán bi                                                                                                    | ô Chi tiết                                                                                                    |
|                          |                                                                                                    |                                                                                                    |                                                                                                    | А                                                                                                    | 0 (0%)                                                                                                    | 0 (0%)                                                                                                    | 0 (0%)                                                                                                    |                                                                                                    |                                                                                                    |                                                                                                    |                                                                                                    |                                                                                                    |
| Tổng cộng (Tỷ lệ %)      |                                                                                                    |                                                                                                    |                                                                                                    | в                                                                                                    | 0 (0%)                                                                                                    | 0 (0%)                                                                                                    | 0 (0%)                                                                                                    |                                                                                                    |                                                                                                    |                                                                                                    |                                                                                                    |                                                                                                    |
|                          |                                                                                                    |                                                                                                    |                                                                                                    | с                                                                                                    | 0 (0%)                                                                                                    | 0 (0%)                                                                                                    | 0 (0%)                                                                                                    |                                                                                                    |                                                                                                    |                                                                                                    |                                                                                                    |                                                                                                    |
|                          |                                                                                                    | D                                                                                                    | 0 (0%)                                                                                                    | 0 (0%)                                                                                                    | 0 (0%)                                                                                                    |                                                                                                    |                                                                                                    |                                                                                                    |                                                                                                    |                                                                                                    |                                                                                                    |                                                                                                    |
|                          | vi cáp 2<br>bòng Tổ chức Cán bố<br>Ho và tên<br>Hà Văn Ba<br>Phan Thị Giang<br>Nguyễn Thị Xuân Lốc<br>Phạm Định Mạnh<br>Thiều Định Phong<br>Nguyễn Thị Thương<br>Phạm Thị Thanh Văn | Họ và tên     Mã cán bộ       Họ và tên     Mã cán bộ       Hà Văn Ba     1713       Phan Thị Giang     1949       Nguyễn Thị Xuân Lộc     1714       Phạm Đinh Mạnh     1715       Thiệu Đinh Phong     1518       Nguyễn Thị Thương     2054       Phạm Thị Thạnh Văn     2439 | Nguyễn Thị Thanh Văn     243     Chuyện viên chính       Hà Vàn Ba     1713     Chuyện viên chính       Hà Vàn Ba     1713     Chuyện viên chính       Hà Vàn Ba     1714     Chuyện viên chính       Pham Thị Clang     1949     Kỹ thuật viên       Nguyễn Thị Xuân Lôc     1714     Chuyện viên chính       Thiếu Đình Mạnh     1715     Chuyện viên       Thiếu Đình Phong     1518     Giáng viên chính (Hang II)       Nguyễn Thị Thanh Văn     2439     Chuyện viên | Ho và tên       Mà cản bỏ       Ngạch viên chức       Image: State Ngh cán tháng viện chí tháng viện chí tháng viện chí tháng viện chí tháng tháng viện chí tháng tháng viện chí tháng tháng viện chí tháng tháng viện chí tháng tháng viện chí tháng tháng viện chí tháng tháng viện chí tháng tháng viện chí tháng tháng tháng viện chí tháng tháng tháng viện chí tháng tháng tháng viện chí tháng tháng tháng viện chí tháng tháng tháng viện chí tháng tháng tháng tháng tháng tháng viện chí tháng tháng | No. Control (Control)         Control (Control)         Dom vicidip 3           vicidip 2         vicidip 3         Tidi cá           Mai cán bó         Najach viên chức         Chức vu           Hà Vài Ba         1713         Chuyên viên chức         Chức vu           Hà Vài Ba         1713         Chuyên viên chính         -           Phan Thị Giang         1949         Kỹ thuật viên         -           Nguyễn Thị Xuân Lộc         1714         Chuyên viên chính         Phó Trưởng phông           Phạm Đình Manh         1715         Chuyên viên chính (Hang II)         Trưởng Phông           Nguyễn Thị Thuông         2654         Chuyên viên         -           Nguyễn Thị Thanh Văn         2439         Chuyên viên         -           Frèng cộng (tỷ lệ %)         Tri chuyên viên         -         - | No. of the state with vide of the state of the state of the | Image: Section of the basic gravity of the basic gravity of the basic | No. of the basis grave with large set of the basis grave with large set of the basis grave set of the basis grave set of the basis grave set of the basis grave set of the basis grave set of the basis grave set of the basis grave set of the basis grave set of the basis grave set of the basis grave set of the basis gravee set of the basis grave set of the basis gravee set of the basis gravees set of the basis gravees set of the basis gravees set | Image: section of the boom of the boom of t | No. of the state year board registrate from the table year board registrate from the table year board registrate from table year board registrate from table year board registrate from table year board registrate from table year board registrate from table year board registrate from table year board registrate from table year board registrate from table year board registrate from table year board registrate from table year board registrate from table year board reg | Norm         Chain glax key key         Denix i calls 3           tric cla         Tric cla         Tric cla         XL           Ma< can bo         Ngach vien chuic         Chuic vu         Krét quá dain juá         Lý do         Trang thái         XL           Ho và tên         Mã can bô         Ngach vien chuic         Chuic vu         Krét quá dain juá         Lý do         Trang thái         XL           Hà Và tên         Mã can bô         Ngach viên chuic         Chuic vu         Krét quá dain juá         Lý do         Trang thái         XL           Hà Vàn Ba         1713         Chuyên viên chuin         Chuic vu         Krét quá dain juá         Lý do         Trang thái         XL           Phan Thi Giang         1949         Kỳ thuật viên         Chuyên viên chuin         Chuyên viên         Chuyên viên chuin         Chuyên viên chuin         Chuyên viên chuin         Chuyên viên         Chuyên viên chuin         Chuyên viên         Chuyên viên chuin         Chuyên viên chuin <t< td=""><td>Norm         Chain glas key key         Den vicals 3<br/>Tár cá         Tár cá         Tár cá&lt;</td></t<> | Norm         Chain glas key key         Den vicals 3<br>Tár cá         Tár cá         Tár cá< |

Bước 3: Lần lượt tiến hành thẩm định kết quả tự đánh giá, xếp loại các tiêu chí cụ thể tại các mẫu phiếu tương ứng với mỗi viên chức và người lao động trong đơn vị tại cột "đơn vị cấp 3"/"đơn vị cấp 2".

Bước 4: Sau khi hoàn thành thẩm định kết quả đánh giá ở tất cả các tiêu chí, Trưởng đơn vị xem xét và quyết định mức đánh giá, xếp loại tháng cho viên chức, người lao động; click chuột vào mục "Đánh giá kết quả xếp loại" để chọn mức đánh giá mức xếp loại hoặc mục "trả lại phiếu" nếu chưa đồng ý với kết quả tự đánh giá, xếp loại của VC, NLĐ

Chọn "lưu lại" để lưu kết quả đánh giá, xếp loại

Lưu ý: đối với các trường hợp "trả lại phiếu", sau khi VC, NLĐ thực hiện tự đánh giá xếp loại và gửi lại phiếu thì Trưởng đơn vị lặp lại các bước đã hướng dẫn như trên.

# Bước 5: Chuyển nộp phiếu:

Click chọn đối với những trường hợp đã được duyệt phiếu để "Ký phiếu và chuyển lên trường" (đối với các đơn vị cấp 2) hoặc "Ký phiếu chuyển đơn vị cấp 2" (đối với các đơn vị cấp 3)

Nhập mã xác nhận đã được gửi về email cá nhân Trưởng đơn vị:

Click "Xác nhận" để hoàn thành quy trình đánh xếp loại chất lượng viên chức, người lao động của đơn vị.

## 2.2. Đối với các đơn vị cấp 2 có các đơn vị cấu thành

Đối với các đơn vị cấp 2 có các đơn vị cấu thành Trưởng đơn vị (cấp 2) thực hiện các bước tương tự như hướng dẫn tại mục 2.1; tuy nhiên, tại *Bước 3. Lần lượt tiến hành thẩm định kết quả tự đánh giá, xếp loại các tiêu chí cụ thể tại các mẫu phiếu tương ứng với mỗi viên chức và người lao động trong đơn vị tại cột "đơn vị cấp 3" /"đơn vị cấp 2"* Trưởng đơn vị (cấp 2) sẽ tiến hành quyết định kết quả đánh giá xếp loại tháng của viên chức, người lao động trong đơn vị theo danh sách đã được Trưởng các đơn vị cấp 3 thẩm định và đề nghị mức đánh giá xếp loại.